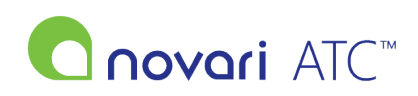

Knowledgebase > Troubleshooting > How to create a shortcut on desktop (Google Chrome)?

## How to create a shortcut on desktop (Google Chrome)?

Rachel Carmickle - 2023-08-11 - Troubleshooting

1. Open the Chrome web browser. You can do this on a Windows 11 computer.

2. Go to your Novari ATC site using the link your site administrator provided.

3. Click the three-dot menu icon in the top-right corner of the window. 4. Hover your mouse over More tools and click Create shortcut.

| 😵 Novari ATC Sign in 🗙 |                                                                                                    | ~ - ¤ ×    |
|------------------------|----------------------------------------------------------------------------------------------------|------------|
| ← → C a                |                                                                                                    | er 🕑 🕁 🥥 İ |
| Penovari<br>health     |                                                                                                    | Co         |
|                        |                                                                                                    |            |
|                        | inovon 🦱                                                                                                    |            |
|                        | C ATC <sup>™</sup>                                                                                                    |            |
|                        | literature                                                                                                    |            |
|                        |                                                                                                    |            |
|                        | Password                                                                                                    |            |
|                        | Sign In                                                                                                    |            |
|                        |                                                                                                    |            |
|                        | Having trouble? Click here for support information.<br>Privacy Guestions? View our Privacy and Information Practices. |            |
|                        |                                                                                                    |            |
|                        |                                                                                                    |            |
|                        |                                                                                                    |            |

4. Hover your mouse over More tools and click Create shortcut.

|                                    | <b>07</b> 🖄 | ☆          | M 🗄          |
|------------------------------------|-------------|------------|--------------|
|                                    | New tab     |            | Ctrl+T       |
|                                    | New window  | N          | Ctrl+N       |
|                                    | New Incogn  | ito window | Ctrl+Shift+N |
|                                    | History     |            | ,            |
|                                    | Downloads   |            | Ctrl+J       |
|                                    | Bookmarks   |            | ,            |
|                                    | Zoom        | - 100%     | + []         |
|                                    | Print       |            | Ctrl+P       |
|                                    | Cast        |            |              |
|                                    | Find        |            | Ctrl+F       |
| Save page as Ctrl+S                | More tools  |            |              |
| Create shortcut                    | Edit        | Cut        | Copy Paste   |
| Name window                        | Settings    |            |              |
| Clear browsing data Ctrl+Shift+Del | Help        |            | ,            |
| Extensions                         | Exit        |            |              |
| Task manager Shift+Esc             |             |            |              |
|                                    |             |            |              |

5. Next, enter a name for your shortcut or use the name provided.

6. Optionally, select the Open as window checkbox to have the website open in its own browser window. If you don't select this box, your website will open in a new tab of your existing browser window. This might cause problems if your browser is set to open with many tabs.

| Create | shortcut?          |        |
|--------|--------------------|--------|
| Ν      | Novari ATC Sign In | ]      |
|        | Open as window     |        |
|        | Create             | Cancel |
|        |                    |        |

8. Your shortcut appears on your computer desktop.

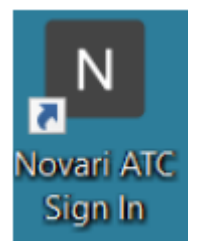

9. Double-click your shortcut icon to open Novari ATC in the Chrome browser.